パソコンの空き容量が少ないとWindowsUpdateができない、データが保存できない、パソコンがフリーズする、などの不具 合が発生します。

配付したパソコンは空き容量が少ない状態でお渡ししているため、大きなデータはUSBメモリやオンラインストレージに保存す るなど、データの保存方法に注意していただくようお願いします。

> Windows (C:) 空き領域 21.8 GB/58.0 GB

Windows (C:)

空き領域 3.92 GB/57.6 GB

- パソコンの空き容量の確認方法
- 1.デスクトップの「PC」を開く

2.Windows(C)の空き容量を確認する

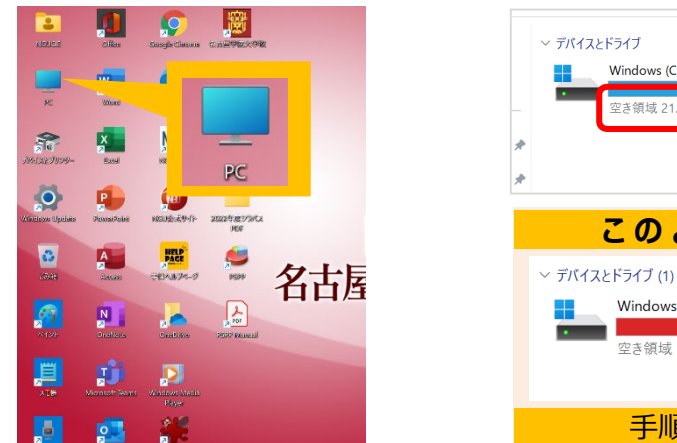

## パソコンの空き容量を増やす方法

- 1. Teamsのキャッシュをクリアする
  - 1) Teamsを完全に終了する 完全に終了するにはタスクバーのTeamsアイコンを①右クリッ ク→②「終了」をクリックする

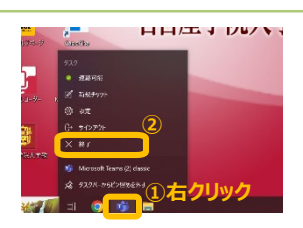

このような表示は要注意です!!

手順に従って空き容量を増やしてください

・Cドライブが赤く表示される

・空き容量が5GB未満

2) ①検索アイコンをクリック(またはWindows と R キーを同時に押し「ファイル名を指定して実行」を起動)→ ②「C:¥Users¥NGUUSER¥AppData¥Roaming¥Microsoft¥Teams」と入力→③表示されたフォルダをクリック

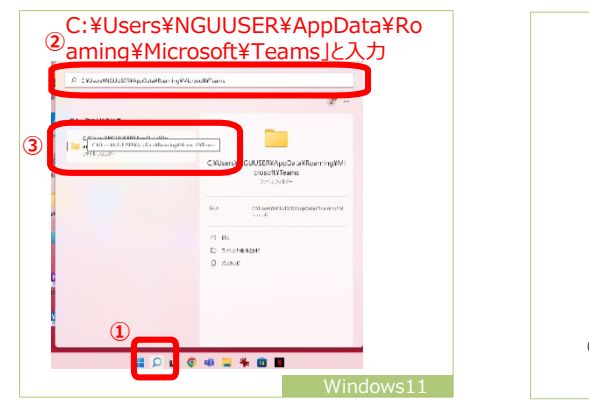

| S<br>COSING CONSTRUCTION CONTRACTOR   | 3                                                                            |
|---------------------------------------|------------------------------------------------------------------------------|
| 77:578.5<br>2<br>2                    | CYUSersYNGUUSERYAopDataYNoamingYMicr<br>oxoDWTeams<br>2%1474454              |
| 4                                     | වන <u>CREASE 2005,UCEPhilosCouldCouncil Mic</u><br><u>කාක්</u><br>බොහැක් මෙම |
| 5                                     | C 商に<br>D フィムの東京を用に<br>D Sabricanu                                           |
| e e e e e e e e e e e e e e e e e e e |                                                                              |
| P construct to the map Cotoe Rooming  |                                                                              |
| 2                                     |                                                                              |

3)表示されたTeamsフォルダの中にあるすべてのファイルとフォルダーを削除してパソコンを再起動する

| · · · ·   | 1 4 + A + ~ 2 + + · · · · · · · | and a share a second of the |               |    | St. C. D. Switten |
|-----------|---------------------------------|-----------------------------|---------------|----|-------------------|
| 1111      | 65                              | AL-4                        | 100           | PX |                   |
| 200       | a cost                          | 2004/00/19:50               | 2/6362        |    |                   |
|           | - Lagran                        | > 0 × 8(1) 1 (2)            | 218 A. 104    |    |                   |
|           | to balance and                  | 136w3 (81 1017              | 2.1634.2      |    |                   |
|           | Local Sector                    | 2422-0271-0408              | a bacat       |    |                   |
|           | Talefate                        | 10100151                    | 1778 11 11 m  |    |                   |
|           | Side .                          | 200-025-2210                | 2.1624.2      |    |                   |
| . 1       | 🐸 i-talmans                     | 2A10A2213A60                | in back       |    |                   |
|           | Table in                        | 2.01037111                  | 2178 11 10m   |    |                   |
| . I.      | CRIXIN                          | 2005/9004-0454              | 2.1626.5      |    |                   |
|           | 1 mar                           | +A1+A2+**                   | in bacat.     |    |                   |
| PRAKI     | 🐂 in op - Vel.                  | 3.01027112                  | 218.11.124    |    |                   |
|           | infection                       | 2005/ 205 024               | 2.1626.0      |    |                   |
| 19/7.24   | The states                      | ALCONE FAR.                 | N Barah       |    |                   |
| 1997      |                                 | 20.0021210-                 | 7121.00       |    |                   |
| 2/114     | ent : rat                       | 2004/01/2017/02             | 7.1976.0      |    |                   |
| 100.20    | Minut                           | 2.015.9121.2.035            | a texate      |    |                   |
|           | 🐂 Sa aker Sana –                | 20102754                    | 218164        |    |                   |
| 21129-14  | - Deator Deatge                 | 2001/01/01/01/000           | 5/626.2       |    |                   |
| In case 1 | -                               | 2.011.072-14.0              | or the second |    |                   |
| 499.6     | 5 c.m                           | 7860371147                  | 11844         |    |                   |
| 1 11.5.01 | 142                             |                             |               |    | -                 |

①フォルダの中のデータをすべて選択する: Ctrl+A

②選択したデータを完全に消去する:Shift+Deleteキー ※Deleteキーのみの消去はごみ箱に残るため、空き容量は増えません

## パソコンの空き容量を増やす方法

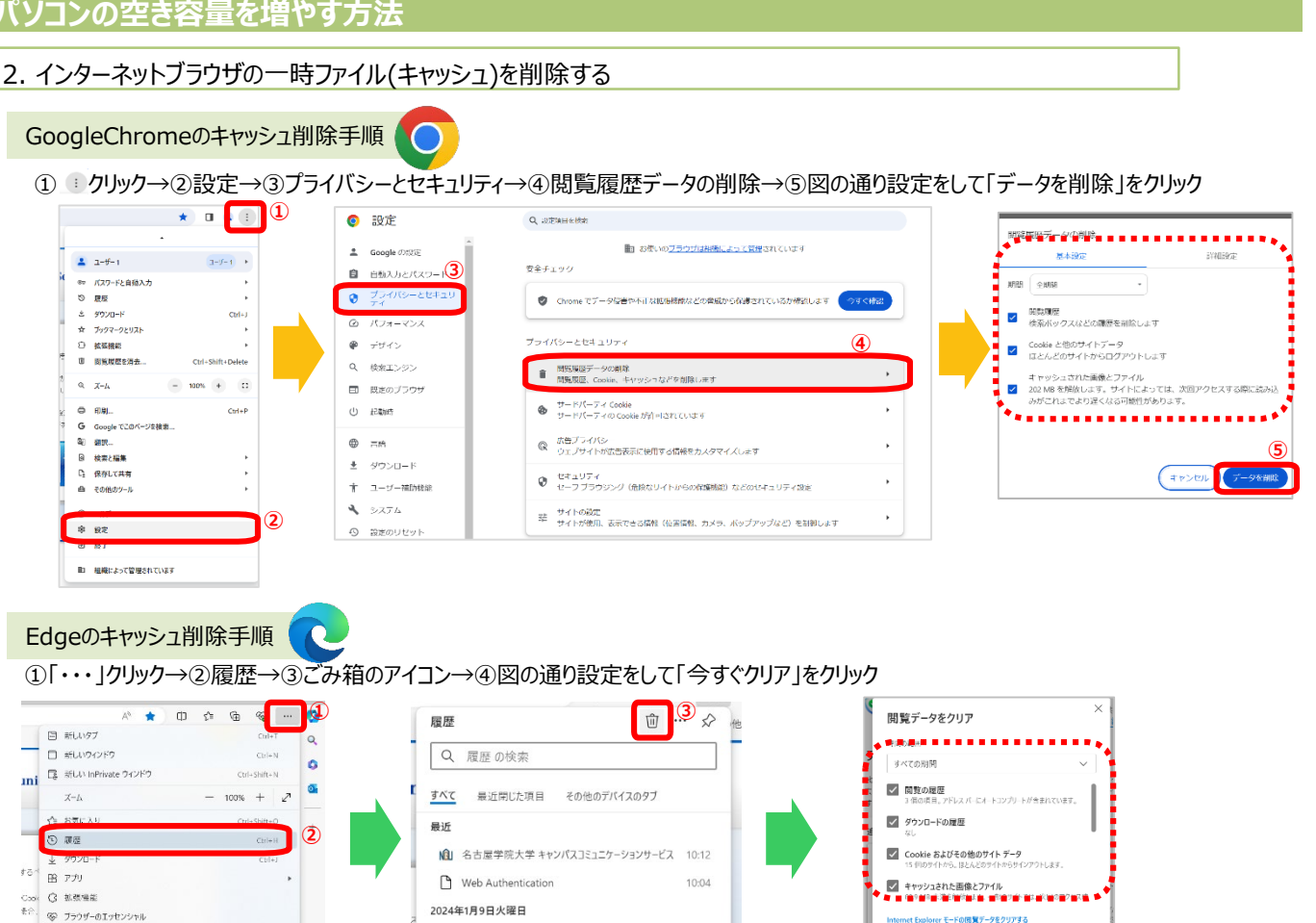

## 3.Cドライブのディスククリーンアップを行う

ात्र 🕞 होत्र

※**ダウンロードフォルダ内のデータがクリーンアップにより削除される場合があります**ので大事なデータをUSBメモリやドキュメントフォルダなどに保存し てから行ってください。

9:39

サポート - Office.com
 サポート - Office.com
 オート - Office.com
 オート - Office.com
 オート - Office.com
 オート - Office.com
 オート - Office.com
 オート - Office.com
 オート - Office.com
 オート - Office.com
 オート - Office.com
 オート - Office.com
 オート - Office.com
 オート - Office.com
 オート - Office.com
 オート - Office.com
 オート - Office.com
 オート - Office.com
 オート - Office.com
 オート - Office.com
 オート - Office.com
 オート - Office.com
 オート - Office.com
 オート - Office.com
 オート - Office.com
 オート - Office.com
 オート - Office.com
 オート - Office.com
 オート - Office.com
 オート - Office.com
 オート - Office.com
 オート - Office.com
 オート - Office.com
 オート - Office.com
 オート - Office.com
 オート - Office.com
 オート - Office.com
 オート - Office.com
 オート - Office.com
 オート - Office.com
 オート - Office.com
 オート - Office.com
 オート - Office.com
 オート - Office.com
 オート - Office.com
 オート - Office.com
 オート - Office.com
 オート - Office.com
 オート - Office.com
 オート - Office.com
 オート - Office.com
 オート - Office.com
 オート - Office.com
 オート - Office.com
 オート - Office.com
 オート - Office.com
 オート - Office.com
 オート - Office.com
 オート - Office.com
 オート - Office.com
 オート - Office.com
 オート - Office.com
 オート - Office.com
 オート - Office.com
 オート - Office.com
 オート - Office.com
 オート - Office.com
 オート - Office.com
 オート - Office.com
 オート - Office.com
 オート - Office.com
 オート - Office.com
 オート - Office.com
 オート - Office.com
 オート - Office.com
 オート - Office.com
 オート - Office.com
 オート - Office.com
 オート - Office.com
 オート - Office.com
 オート - Office.com
 オート - Office.com
 オート - Office.com
 オート - Office.com
 オート - Office.com
 オート - Office.com
 オート - Office.com
 オート - Office.com
 オート - Office.com
 オート - Office.com
 オート - Office.com
 オート - Office.com
 オート - Office.com
 オート - Office.com
 オート - Office.com
 オート - Office.com
 オート - Office.com

①Windows(C)のアイコンを右クリック→②プロパティ→③ディスクのクリーンアップ→④システムファイルのクリーンアップ→⑤削除するファ イルのすべての項目をチェックして「OK」をクリック

|                                                                 | 20 k = = = = = = = = = = = = = = = = = =           |                                       |                                                                                                    |                                       |                                                                                                    |                                                                 |
|-----------------------------------------------------------------|----------------------------------------------------|---------------------------------------|----------------------------------------------------------------------------------------------------|---------------------------------------|----------------------------------------------------------------------------------------------------|-----------------------------------------------------------------|
| ~ 78(3) E9(7)                                                   | Windows (C)@JU/774                                 | ×                                     | 🌫 ディスク クリーンアップ - Windows (C)                                                                                            | ×                                     | ≫ ディスク クリーンアップ - Windows (C:)                                                                                                    | ×                                                               |
| Calification (c)                                                | y セキュリティ 以前のパージョン                                  | 9 <del>1</del> -9                     | ディスク クリーンアップ                                                                                                    |                                       | ディスク クリーンアップ その他のオプション                                                                                                    |                                                                 |
|                                                                 | Windows                                            | 4                                     | ティスククリーンアップを大行すると Windows (に) のかけ<br>47.3 MB 増加します。                                                                     |                                       | ディスク クリーンアップを実行すると Windows (C:) の空き領域が<br>673 MB JCかしよす。                                                                                                    |                                                                 |
| <ul> <li>ご おしいウィントウで完く</li> <li>Ballocker 本石分にする</li> </ul>     |                                                    |                                       | 除するファイル(F):                                                                                                    |                                       | 削除するファイル(F):                                                                                                    |                                                                 |
| 益 フォーマット                                                        | A株: ローカル アイスク<br>ファイル システム: NTFS                   | · · · · · · · · · · · · · · · · · · · | ✓ ■ ダウンロードされたプログラム ファイル<br>● インターネットー 取つつくり。                                                                            | 0 八十 A                                | ■ ■ Windows Update のクリーンアップ<br>Microsoft Detender ごグルス対策                                                                                                    | 255 MB                                                          |
| ☆ クイック アクセスにビン留めする<br>(2)                                       |                                                    | >                                     | <ul> <li>DirectX シェーダー キャッシュ</li> </ul>                                                                                 | 790 KB                                | ■ ■ ランロードされたプログラム ファイル                                                                                                    | 0./(1)                                                          |
|                                                                 | 20月1日1日 37,561,527,040701<br>空き情報: 4,307,521,536パイ | 7 4.01 G8                             | <ul> <li>              日日の記価化7戸4ル      </li> <li>             こみ時         </li> </ul>                                   | 5.28 MB                               | ■ 図論 インターネットー時ファイル ■ Windows エラー報告とフィードパックの診断                                                                                                    | 4.53 MB<br>115 KB                                               |
|                                                                 |                                                    | )<br>)                                | -時77イル                                                                                                    | 0 // fF =                             |                                                                                                    | 525 W 🔊                                                         |
| C COMPANY STREET                                                | e #: 61,009,040,5767(1                             | P 57.6 08                             | 増加するディスク発展の合計                                                                                                    | 47.3 MB                               | 増加するディスク領域の合計:                                                                                                    | 673 MB                                                          |
| 上記の手順でディスククリーンアップが<br>表示されない場合は、タスクバーの検<br>委ボックフに「ディフククリーンアップ」と | ●<br>F3476<br>「20F547≸在肥い灯422得站を至ける()              | 3,<br>(alvers-2000)                   | #明<br>特定(0クを表示)にたえまに(ソウ-ネットから自然)的<br>3、AttiveX T2た(1-ルや) Java アブルッドです。これらな<br>Downloaded Program Filed フォルチームーデザがし<br>( | )にダウンロードをれ<br>よ, ハード デイズクの<br>保存されよう。 | 18時<br>Windows、では、新しいバージョンの更新力10グ5と4<br>も、Windows Update がらインストールしますべての更<br>を検討しています。Windows Update のサッシアの<br>があらますことのも不可になったいパージョンの要示<br>な正称されます (コンピューターの再起動が必要になる4 | ンストールした後で<br>新プロウラムのコピー<br>「を実行すると、領<br>ロウラムが利用除また<br>新合があります」。 |
| 入力してアプリを起動してください                                                | このドライブ上のファイルに対し、プロパラィだけでなくコン<br>ックスを付けるの           | ッンパに6インデ 、                            | 9774 J71099-2 7976)                                                                                                    | 77474/098675(V)                       |                                                                                                    | 5                                                               |
| Q <u>74227997</u>                                               | ОК 4+721J                                          | 通用(A)                                 | ОК                                                                                                    | キャンセル                                 | ок                                                                                                    | 4420B                                                           |

- 4.スマホとパソコンを同期している場合は、同期のデータを削除する
- 5. 不要なデータがある場合は完全削除する
  - ・ダウンロード、ドキュメント、ピクチャ、ミュージック、ビデオなどのフォルダやデスクトップのデータ
- ・ごみ箱のデータも空にする
- 6.学業に不要なアプリは削除する

7.25生以上の学年は、セキュリティソフト「ESET」をアンインストールする

ESETの削除手順書はこちらから

以上の方法で空き容量が増えなかったり、 パソコン相談コーナーで相談を希望する 場合は、パソコン相談コーナーにパソコ ンをお持ちください

この操作では、26e0009@ngu.ac.jp にサインインしており、同別されている すべてのデバイスのデータがクリアされます。このデバイスからのみ機能データを Pリアするには、最初にサインアクト操作を行ってください。

キャンセル

今すぐクリア